## TDINTEL Vpecker Xtuner X500 software download procedure

1: Download via computer, copy to phone or tablet to install.

## Browse

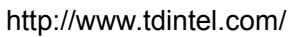

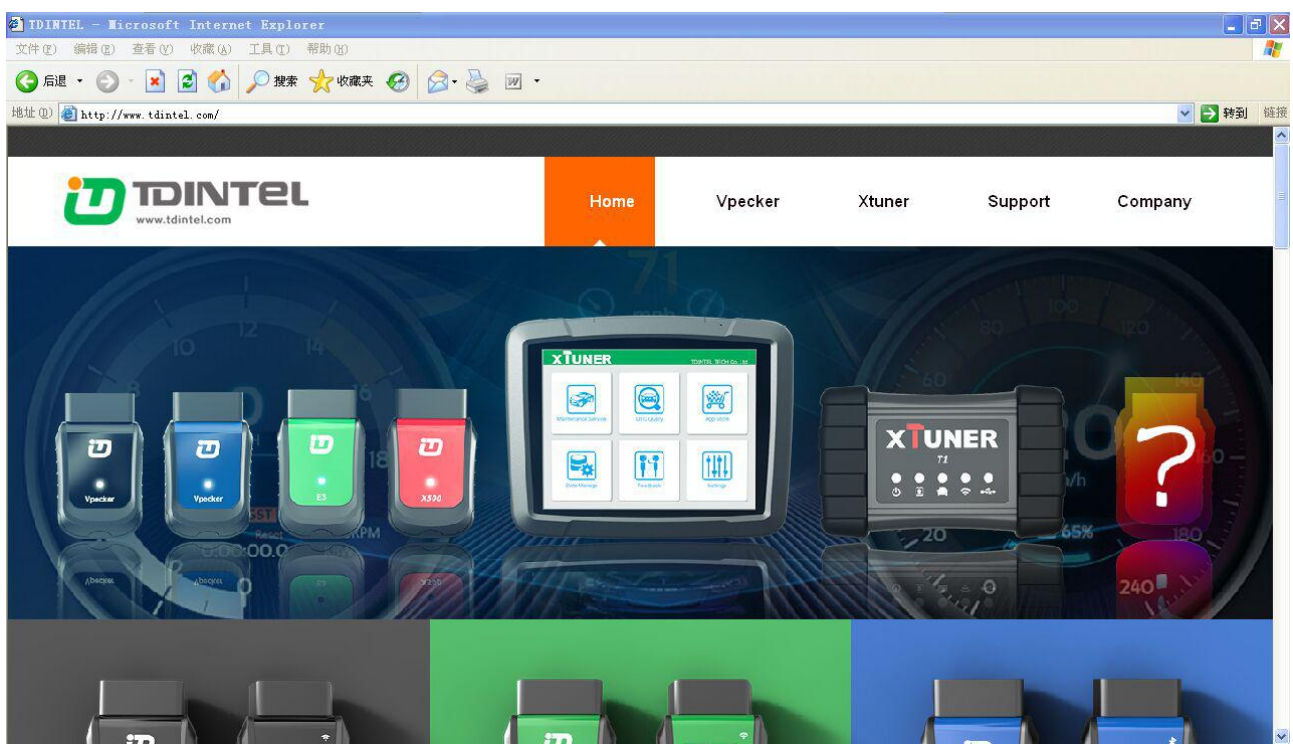

2. Click "Home" then "Support" at the bottom.

| DINTEL - Microsoft Inte                                     | rnet Explorer                                                                                           |                                                               |                                                       |                                                         |
|-------------------------------------------------------------|----------------------------------------------------------------------------------------------------|---------------------------------------------------------------|-------------------------------------------------------|---------------------------------------------------------|
| (E) 编辑(E) 查看(Y) 收藏(                                         | A) 工具(T) 帮助(H)                                                                                          |                                                               |                                                       |                                                         |
| 后退 • 🔘 • 🛃 🛃 🌏                                              | 🏠 🔎 搜索 🎌 收藏夹 🧐 🔗 🗸                                                                                      | 🤹 🔟 •                                                         |                                                       |                                                         |
| (1) Attp://www.tdintel.com/                                 |                                                                                                    |                                                               |                                                       | 💙 🛃 🕴                                                   |
| certification.<br>May 4 2015, VPECKER W<br>project started. | IFI(The 1st intelligent scanner)                                                                        | *                                                             | <u></u> ~~~~~~~~~~~~~~~~~~~~~~~~~~~~~~~~              |                                                         |
|                                                             | Contact Us<br>22 +86 (0)755 2640 7749<br>486 (0)181 2378 7803<br>264742841<br>2693503429<br>vepckertech |                                                               | 211111                                                |                                                         |
| Vpecker                                                     | Xtuner                                                                                                  | Support                                                       | Company                                               | Copyright © Tdintel Inc. All rights                     |
| Vpecker Bluetooth                                           | Xtuner-T1                                                                                               | System Update                                                 | About TDINTEL                                         | reserved.   Privacy Policy  <br>Terms of Use   Site Map |
| Vpecker-vvi-Fi                                              | <ul> <li>Xtuner-E3</li> <li>Xtuner-X500</li> </ul>                                                      | <ul> <li>Product videos</li> <li>Technology videos</li> </ul> | <ul> <li>Contact Us</li> <li>Job Seekers</li> </ul>   |                                                         |
|                                                             |                                                                                                    | <ul> <li>User manuals</li> </ul>                              | <ul> <li>Vision &amp; Mission &amp; Values</li> </ul> |                                                         |
|                                                             |                                                                                                    | Warranty & return                                             |                                                       |                                                         |
|                                                             |                                                                                                    | <i>10</i>                                                     |                                                       | S Internet                                              |
| System Update                                               | System Upd                                                                                              | ate                                                           |                                                       | Home / Support > System Update >                        |
| # System Update                                             | XTUNER-E3                                                                                               | SETUP V8.1                                                    | 2017-01-20                                            |                                                         |
| * Product videos                                            | VPECKER_SE                                                                                              | TUP_V8.80                                                     | 2017-01-19                                            |                                                         |
|                                                             |                                                                                                    |                                                               | 2010 01 10                                            | 8                                                       |
|                                                             | Vpecker Wi                                                                                              | fi Upgrade V6.3                                               | 2017-01-19                                            |                                                         |

| " FIOUUCI VIUEUS                 |                                                                                                    |                                                                                                    |
|----------------------------------|----------------------------------------------------------------------------------------------------|----------------------------------------------------------------------------------------------------|
|                                  | Vpecker Wifi Upgrade V6.3                                                                            | 2017-01-19                                                                                                    |
| Technology videos                | XTUNER-T1 SETUP V8.0                                                                                 | 2017-01-13                                                                                                    |
| <ul> <li>User manuals</li> </ul> | XTUNER-X500                                                                                          | 2017-01-13                                                                                                    |
| # Warranty & return              | Software function description: 1 Improve<br>of diagnostic software 3 Add the prompt<br>Fix some bugs | the stability of Bluetooth communication 2 Improve the startup speed<br>of reminding user to unpluge the WCI connector when finish testing 4<br>Download |
|                                  | VPECKER SETUP V8.7<br>XIUNER-E3 SETUP V8.0                                                           | 2017-01-05<br>2016-12-24                                                                                                    |
|                                  | XTUNER-X500 V2.2 System                                                                              | 2016-12-24                                                                                                    |
|                                  | VPECKER SETUP V8.50                                                                                  | 2016-10-19                                                                                                    |
| ξ评 ● 猜你喜欢 (6+)                   |                                                                                                    | 口 16 12 加速器 小下載 平 15 口 (小) へ                                                                                                    |
| X500_Client_EN_V                 | 2.5. apk 24.49 MB = 470.67KB/S                                                                       | 00:00:29 🔟 💩 😢                                                                                                    |

Copy it on the phone to install.

2. Use your phone to scan the QR code on the package box/ user manul or directly enter <a href="http://www.tdintel.com/">http://www.tdintel.com/</a>

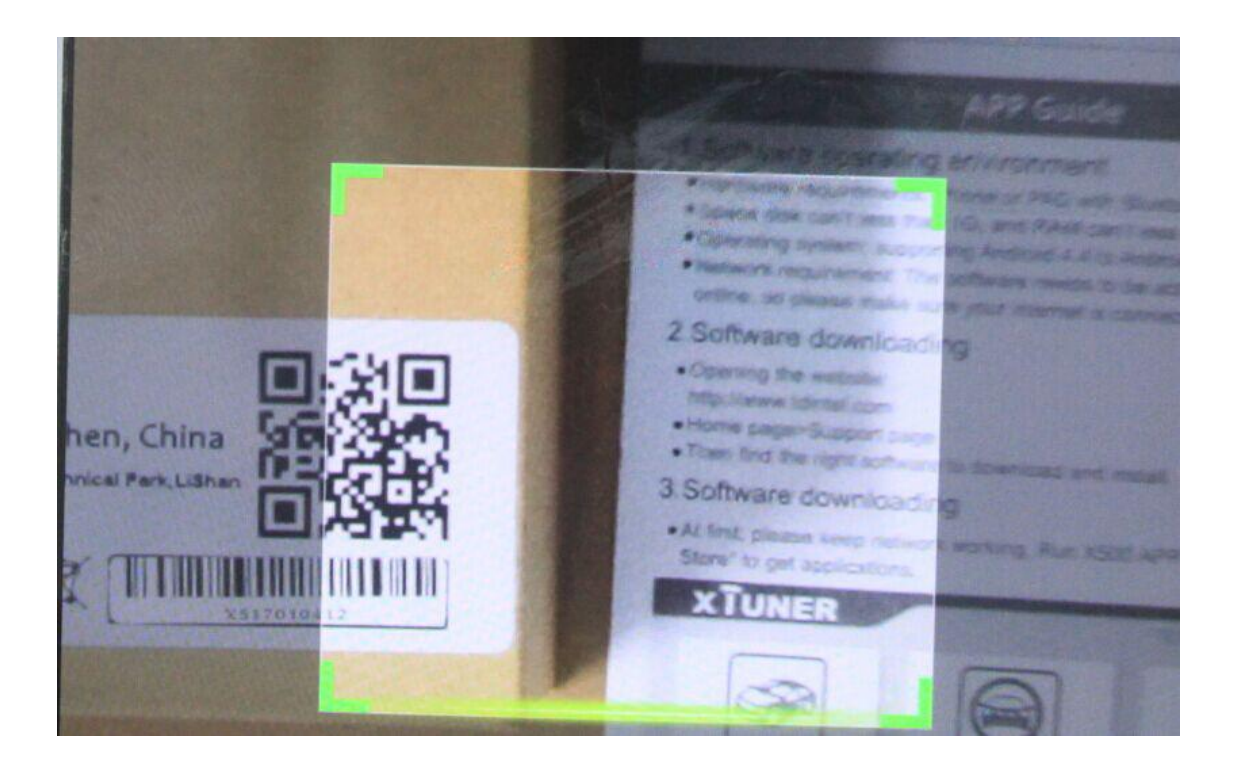

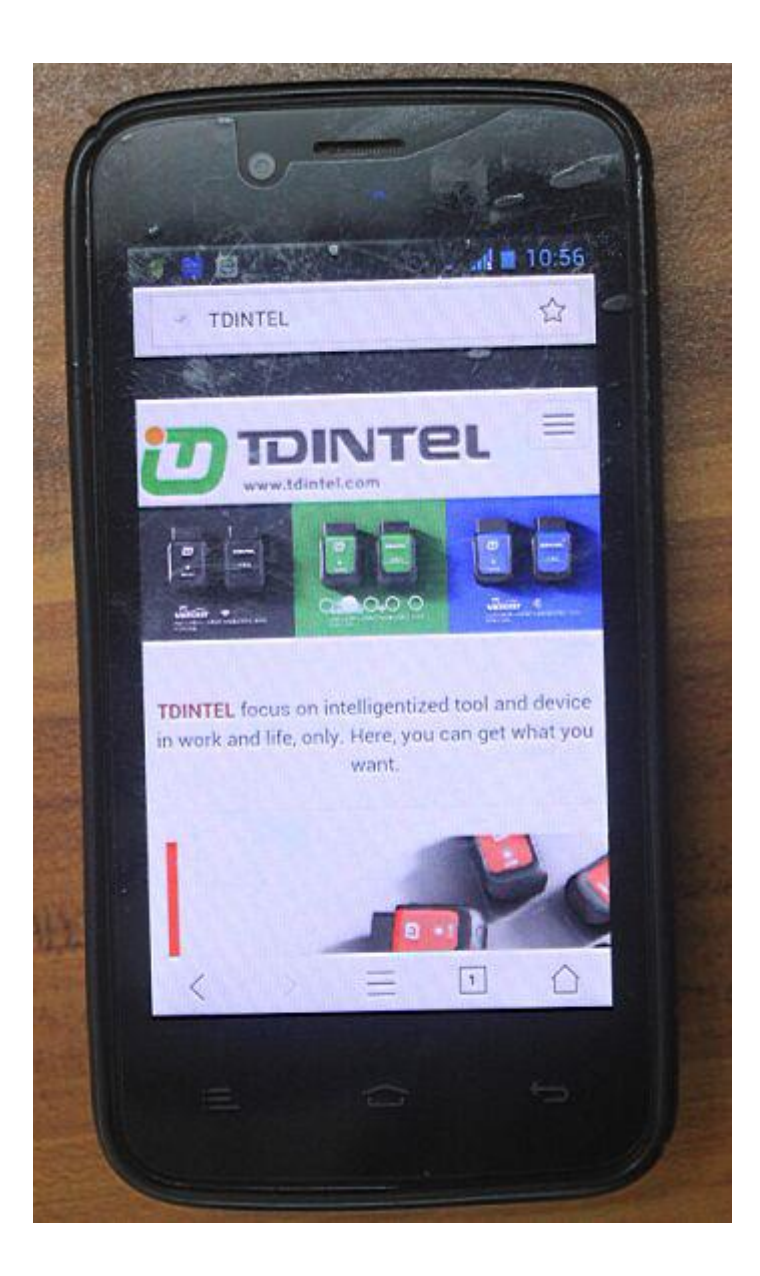

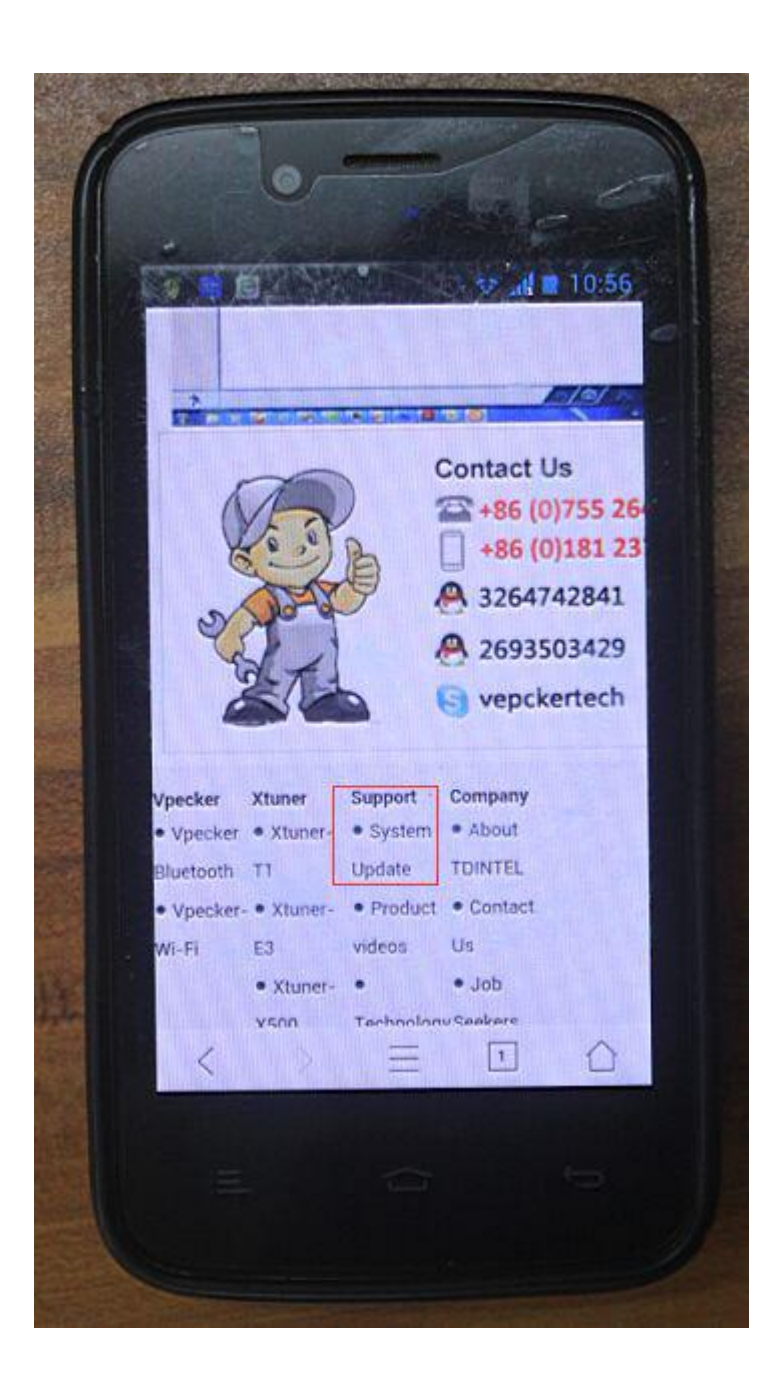

## Scroll down to select "Support"

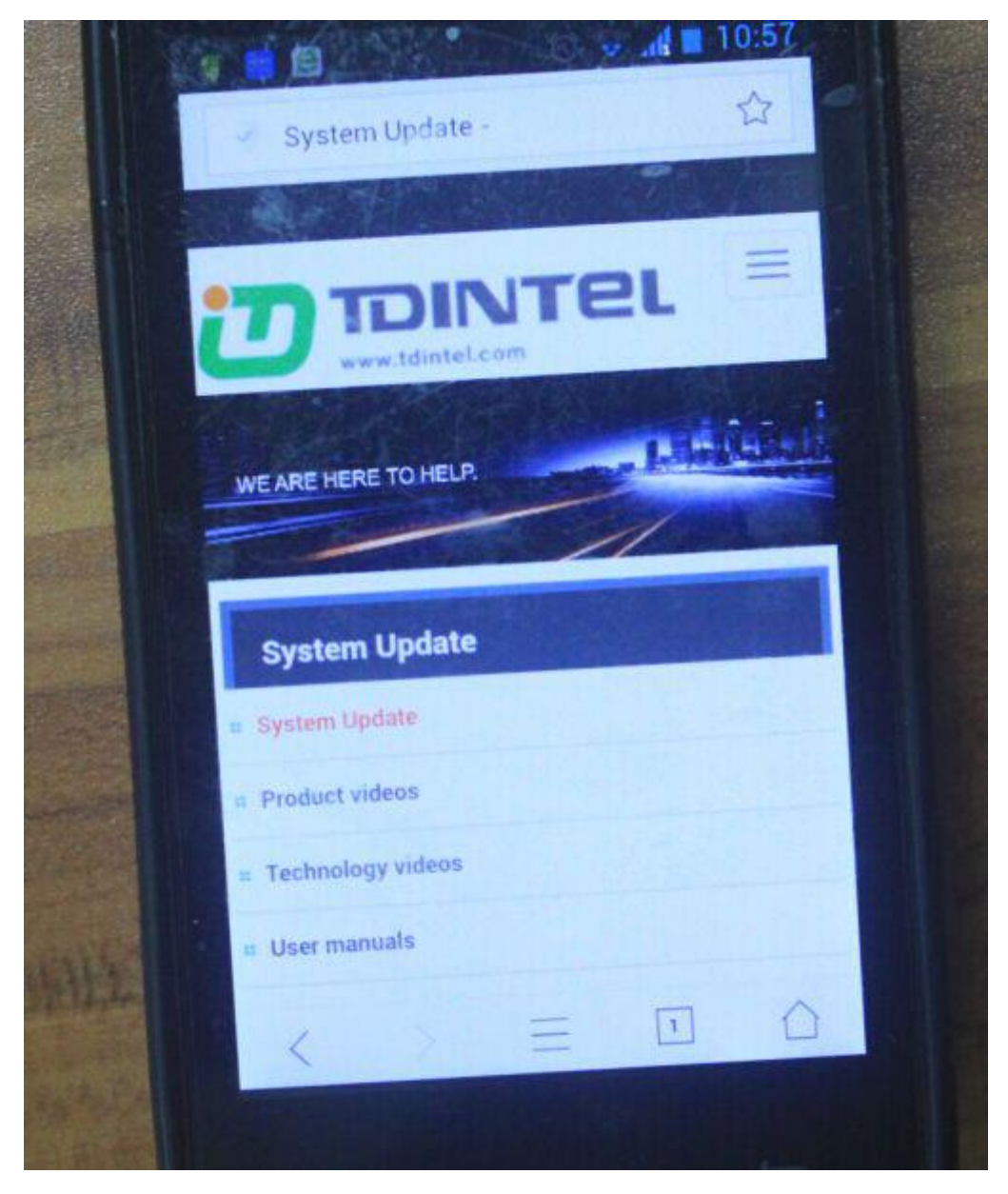

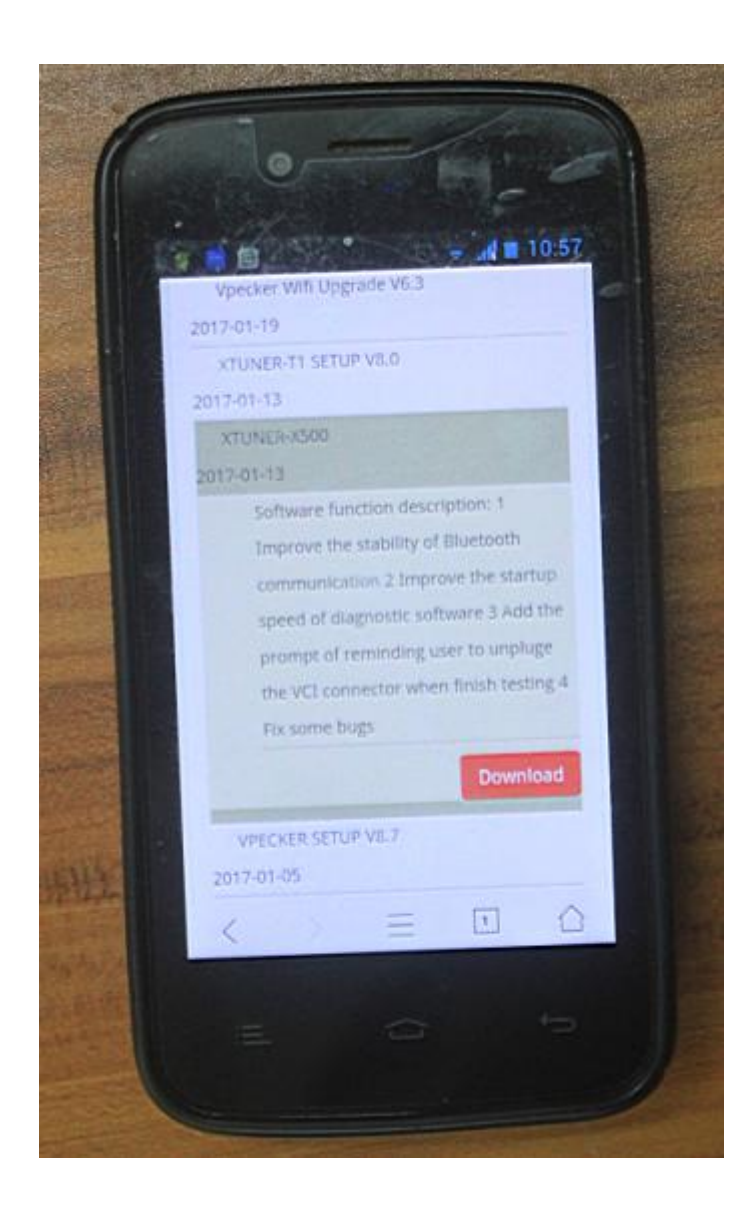

Scroll down to select the device you want to download.

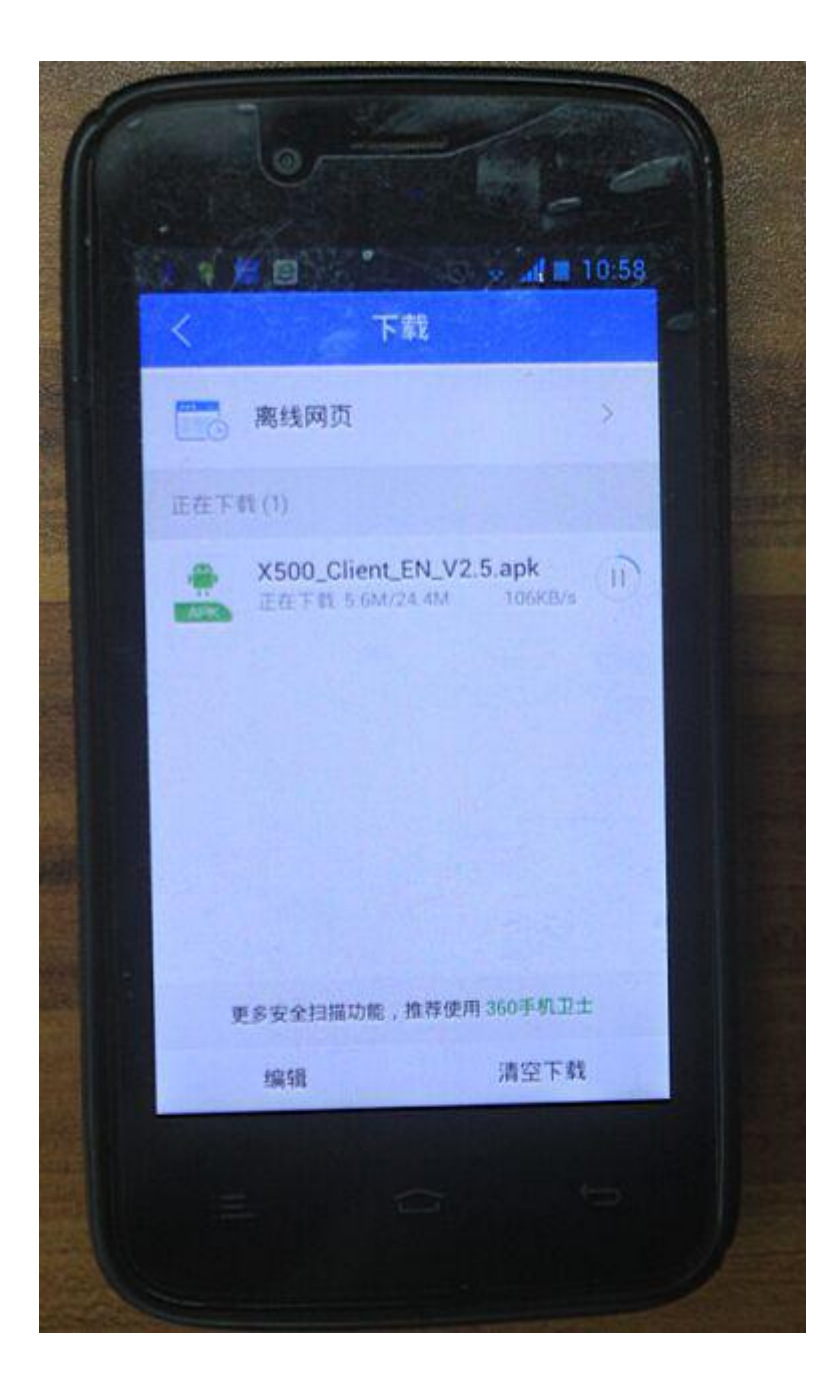

Download completed and then setup.